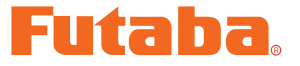

# ドライバーソフト・インストールガイド

\*注意:この CIU-2 ドライバーソフトは Windows Vista/ Windows 7/ Windows 8.1/ Windows 10 用で、それ以外の OS には対応しておりません。また、Windows 8 は Microsoft 社のサポート終了により対象外となります。 また、Mac ベースの Windows、および PC エミュレータによる Windows 上での 動作は保障いたしません。 CIU-2 ドライバーソフトをインストールする前に、Windows アップデートを実行し てください。

| ダウンロードファイル ZIP の展開(解凍) P2                   |
|---------------------------------------------|
| 展開(解凍)ファイルの確認P3                             |
| CIU-2 をパソコンに接続P3                            |
| ドライバーのインストール WindowsVista / Windows7 の場合 P4 |
| ドライバーのインストール Windows 8.1 / Windows10 の場合 P8 |
| COM ポートの確認と設定                               |

\*配布·免責:

- 本ソフトウエアの使用により生じる如何なる損害に対しても、その法的根拠に関わらず、弊社は責任を負いません。これに同意した上でこのソフトウエアをご利用ください。
- 本ソフトウエアおよびドキュメントの著作権は双葉電子工業株式会社が保有します。著作権者の許可なく再配 布することを禁じます。
- 本ソフトウエアに対するリバースエンジニアリングおよび改変は一切禁止します。
- 本説明書に記載の Windows は米国 Microsoft Corporation の米国およびその他の国における登録商標ま たは商標です。

### ダウンロードファイル ZIP の展開(解凍)

ダウンロードしたファイル CDM v2.12.10 WHQL Certified\_futaba は ZIP 形式の圧縮ファイル になっていますので、これを展開(解凍)します。

- 1. ファイル CDM v2.12.10 WHQL Certified\_futaba.zip を右クリックします。
- 2. 表示したメニューの「すべて展開」をクリックすると展開ウィザードが起動します。
- **3.** ウィザードの指示に従い展開(解凍)します。展開して保存する場所は、後で探しやすい場所にします。

### \*例:Windows7

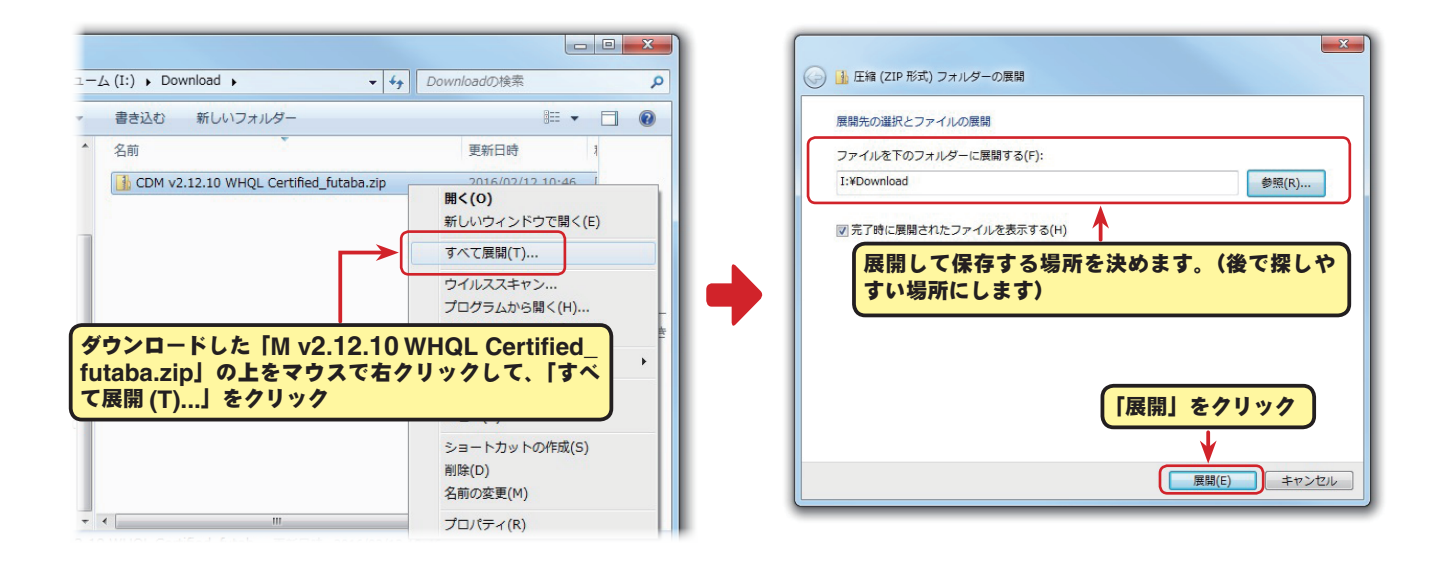

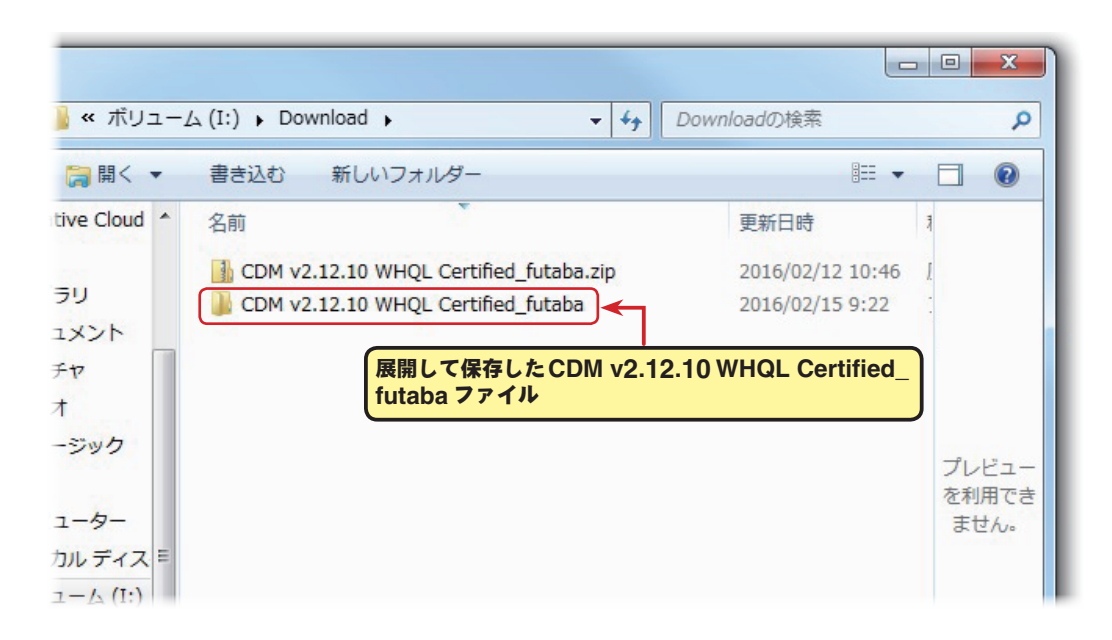

### 展開(解凍)ファイルの確認

展開(解凍)したファイルを確認しておきましょう。

- 1. 展開(解凍) が終わると、下図のような CDM v2.12.10 WHQL Certified\_futaba という名前 のフォルダのが作成されます。
- 2. CDM v2.12.10 WHQL Certified\_futaba フォルダをダブルクリックすると、フォルダ内が表示 されファイルが確認できます。

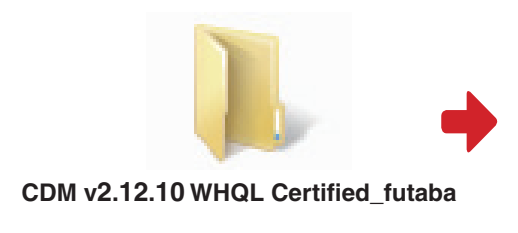

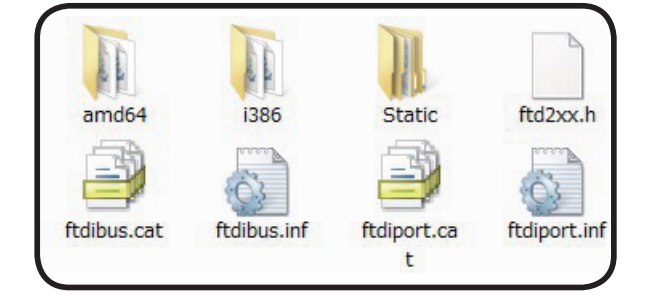

# CIU-2 をパソコンに接続

次の手順で手持ちの CIU-2 をパソコンの USB ポートに接続します。

- 1. パソコンの電源を入れ、Windows を起動します。
- 他のすべてのアプリケーションが閉じられていることを確認してください。ウィルスチェックソフト等、常駐プログラムがある場合はすべて停止してください。
- 3. CIU-2 を USB ポートに接続します。
- 4. ドライバーソフトをインストールします。
- \* WindowsVista または Windows7 の場合は、それぞれ下の画 面が表示されます。(P4 へ進みドライバーソフトをインストール します。)

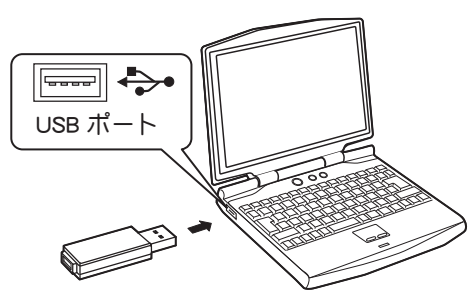

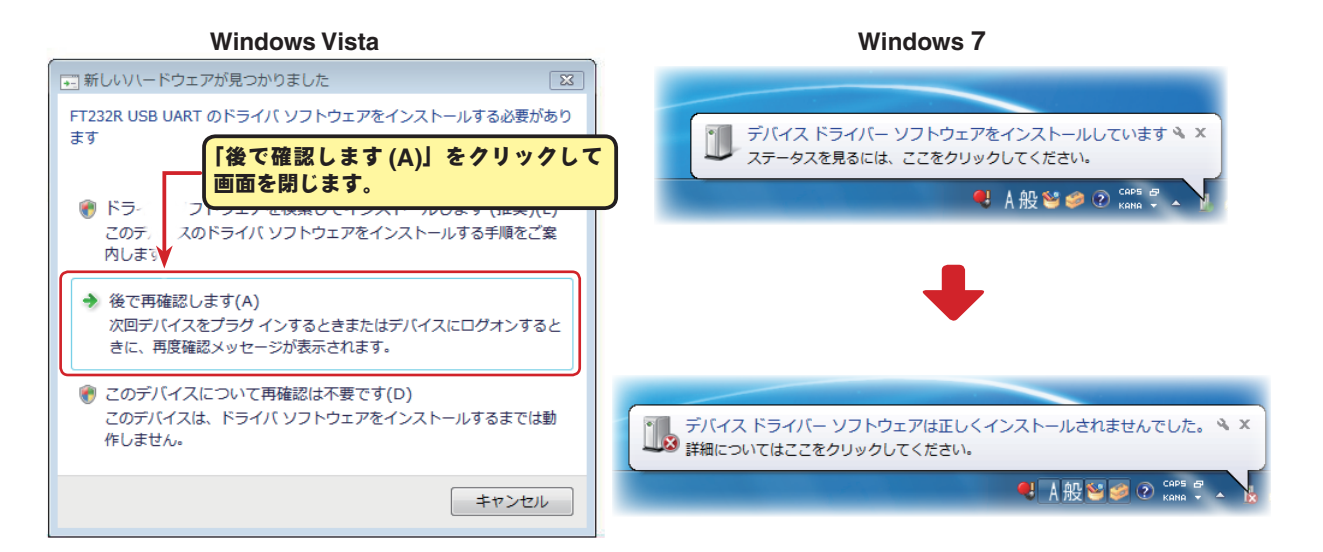

Windows8.1 または Windows10 の場合は、何も表示されません。(P8 へ進みドライバーソフトをインストールします。)

### ドライバーのインストール WindowsVista / Windows 7 の場合

以下の手順で Windows Vista / Windows 7 にドライバーソフトをインストールします。

Windows デスクトップ左下の [スタート]ボタンをクリックし、「コンピューター」を右クリックします。表示されたメニューから「プロパティ」をクリックしてシステム画面右上の「デバイスマネージャー」をクリック、して Windows のデバイスマネージャーを表示させます。

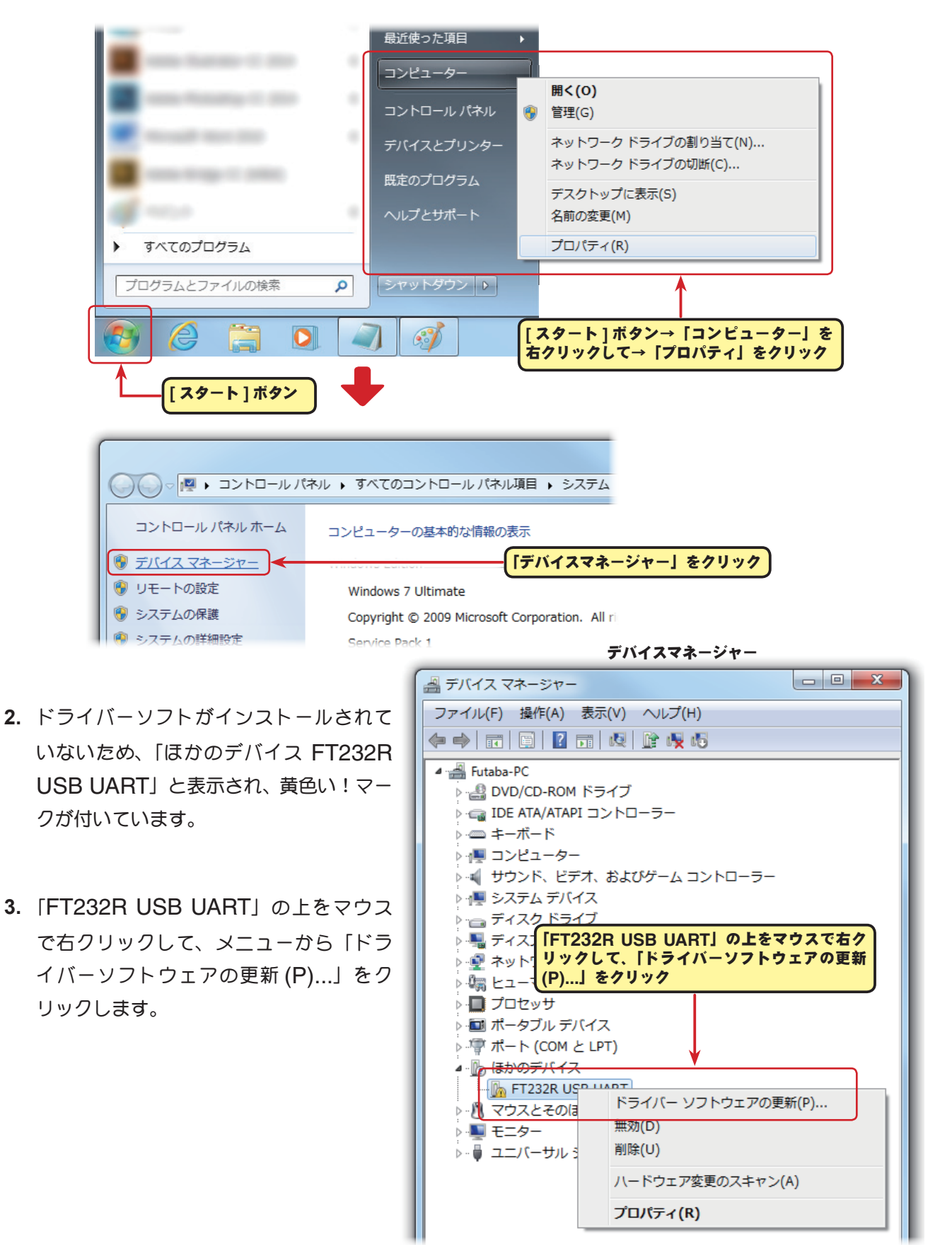

#### CIU-2 ドライバーのインストール

### 4. 「コンピュータを参照してドライバーソフトウェアを検索します (R)」をクリックします。

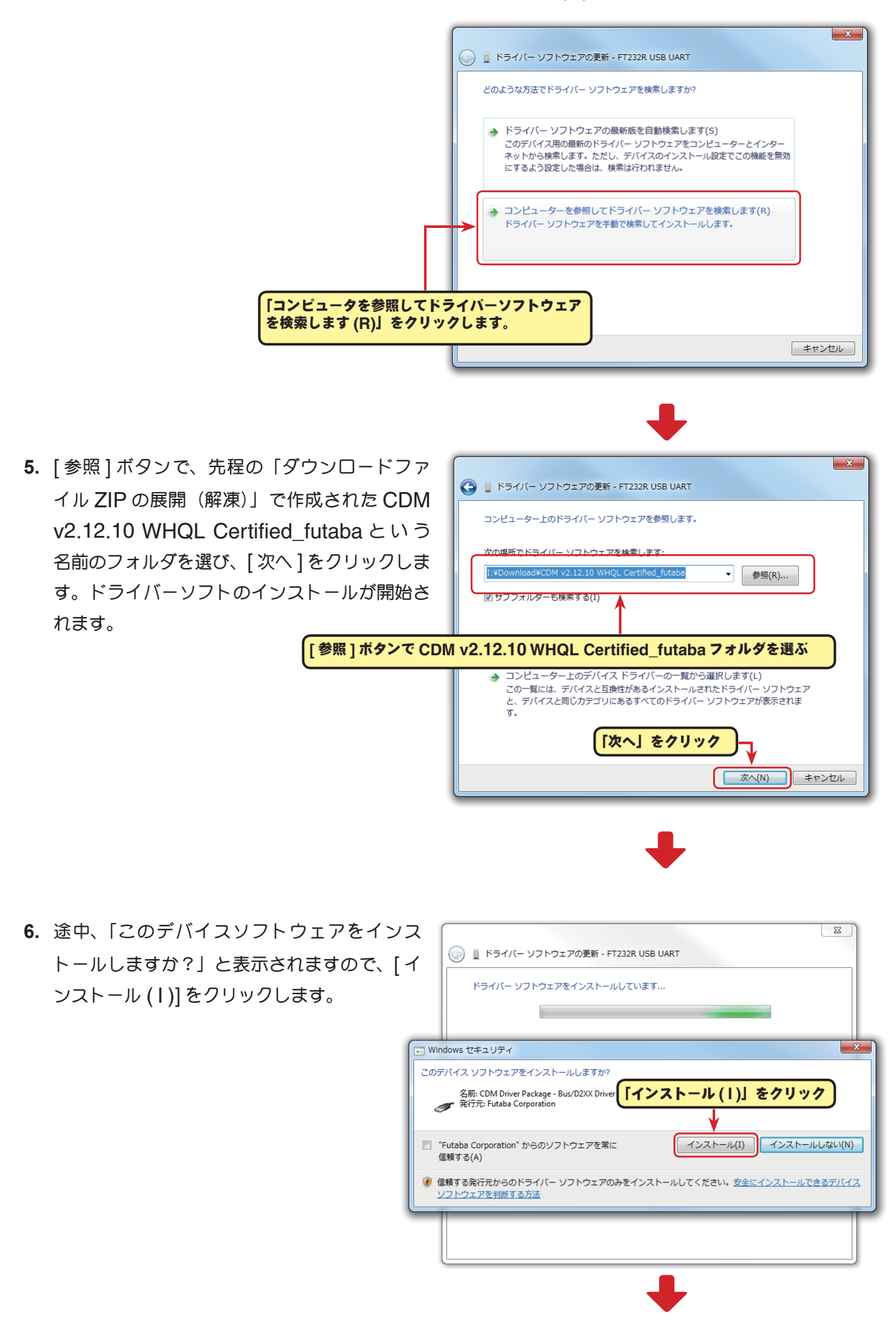

🚑 デバイス マネージャー

7. 「ドライバーソフトウェアが正常に更新されまし た。」の画面が表示されたら、[閉じる]をクリッ クします。

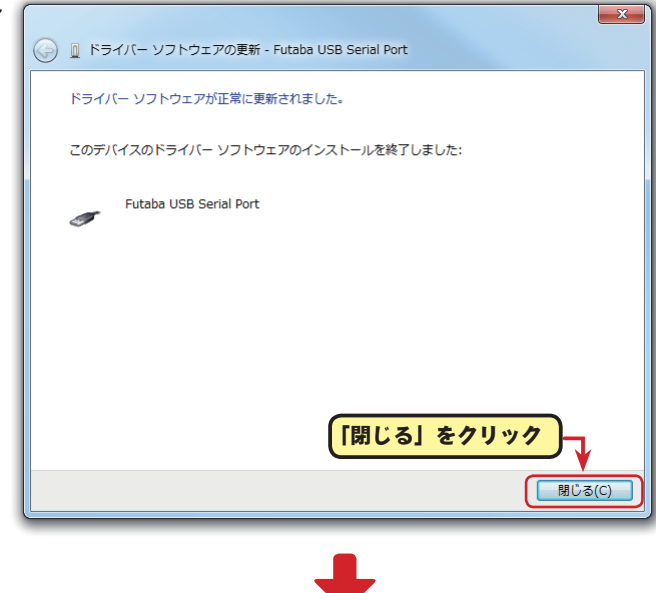

- 0 X

8. 再度、Windows のデバイスマネー ジャーを表示させます。

「USB Serial Port」の上をマウスで右 クリックして、メニューから「ドライバー ソフトウェアの更新 (P)...」をクリック します。

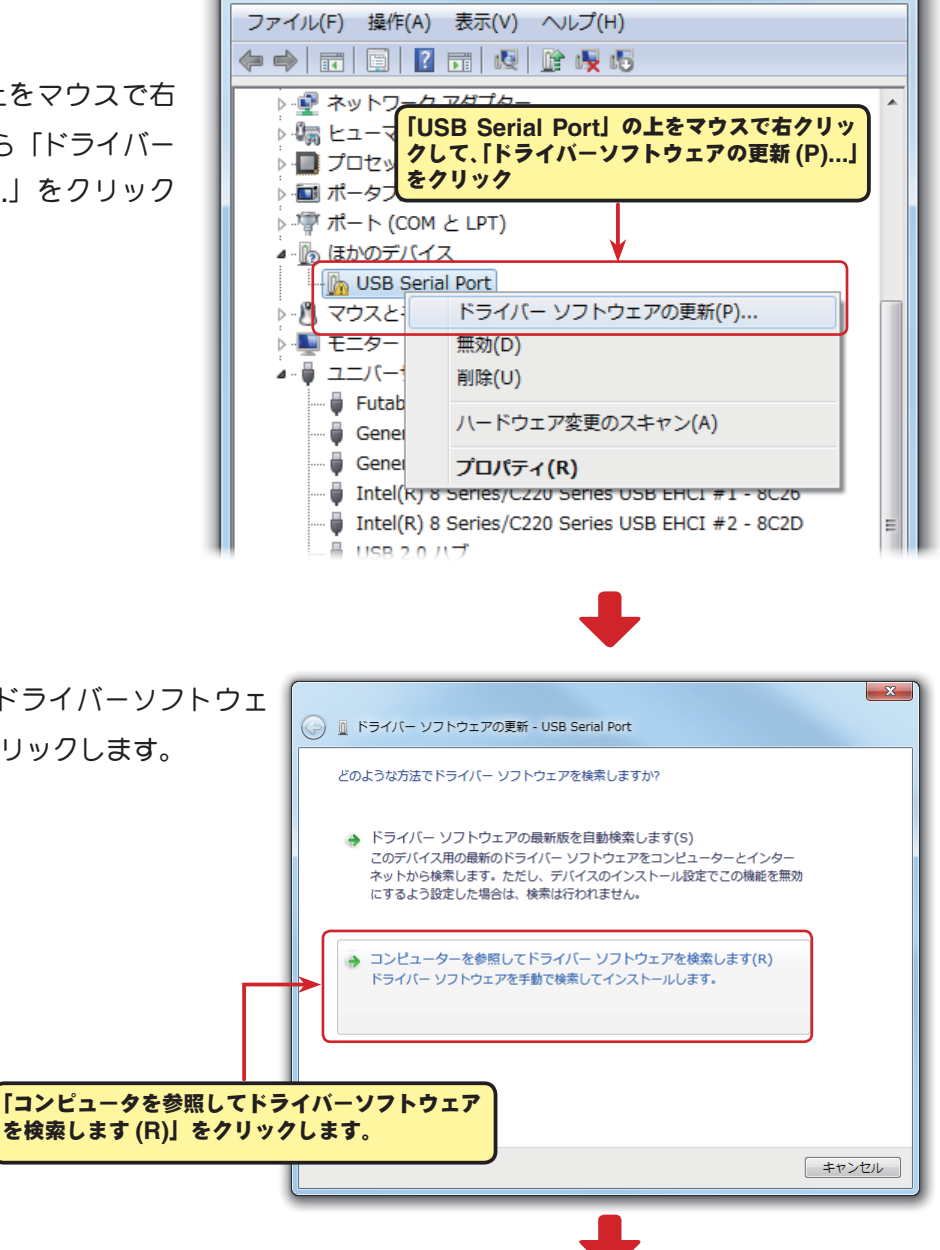

9. 「コンピュータを参照してドライバーソフトウェ アを検索します (R)」をクリックします。

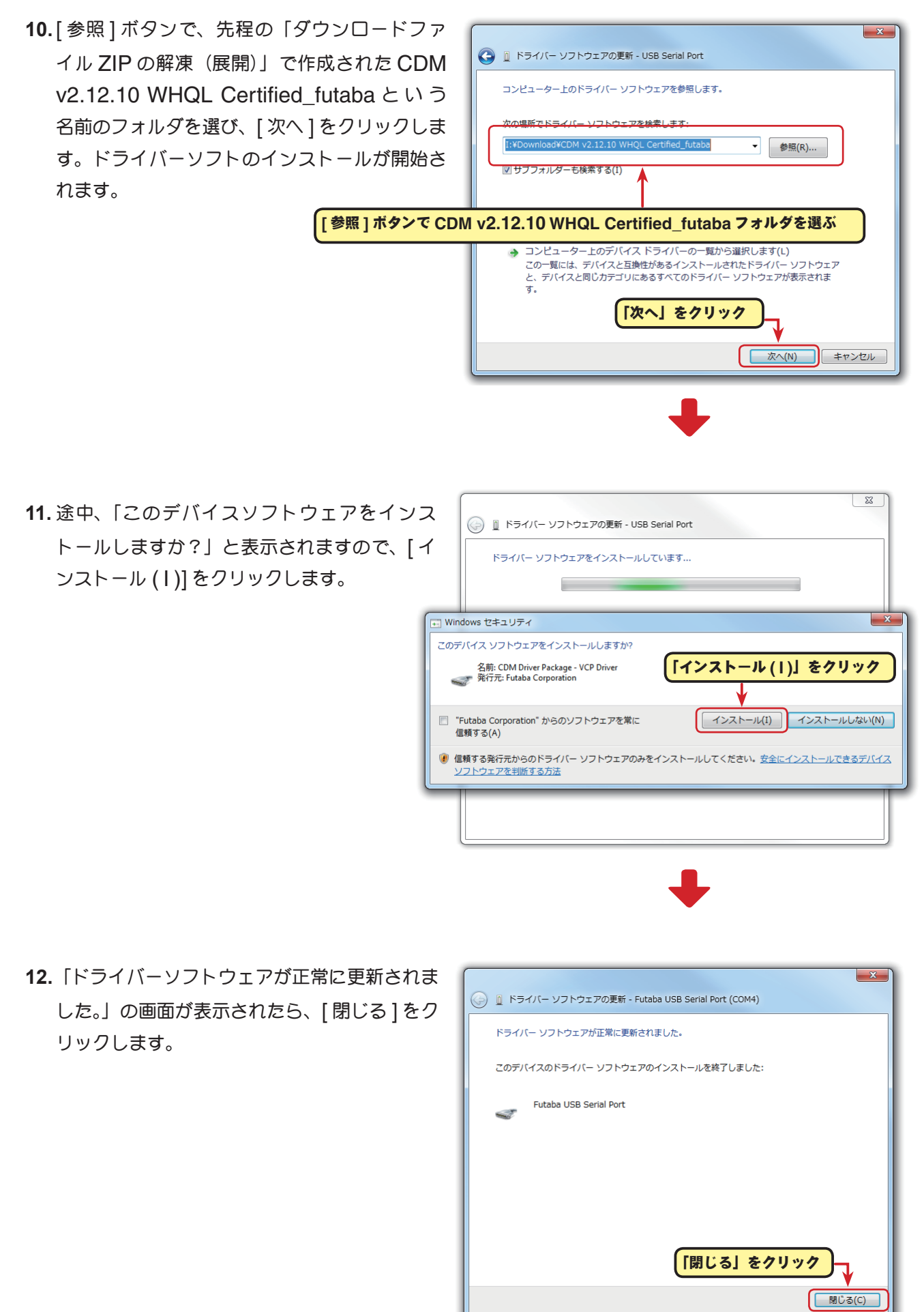

これで CUI-2 のドライバーのインストールは完了です。P12 の COM ポートの設定をしてください。

## ドライバーのインストール Windows 8.1 / Windows 10 の場合

Windows 8.1 / Windows 10 は、Windows のデバイスマネージャーからドライバーソフトをインストールします。

1. デスクトップ左下の[スタート]ボタンを右クリックし、表示されたメニューから「デバイスマネージャー (M)」をクリックして、Windows のデバイスマネージャーを表示します。

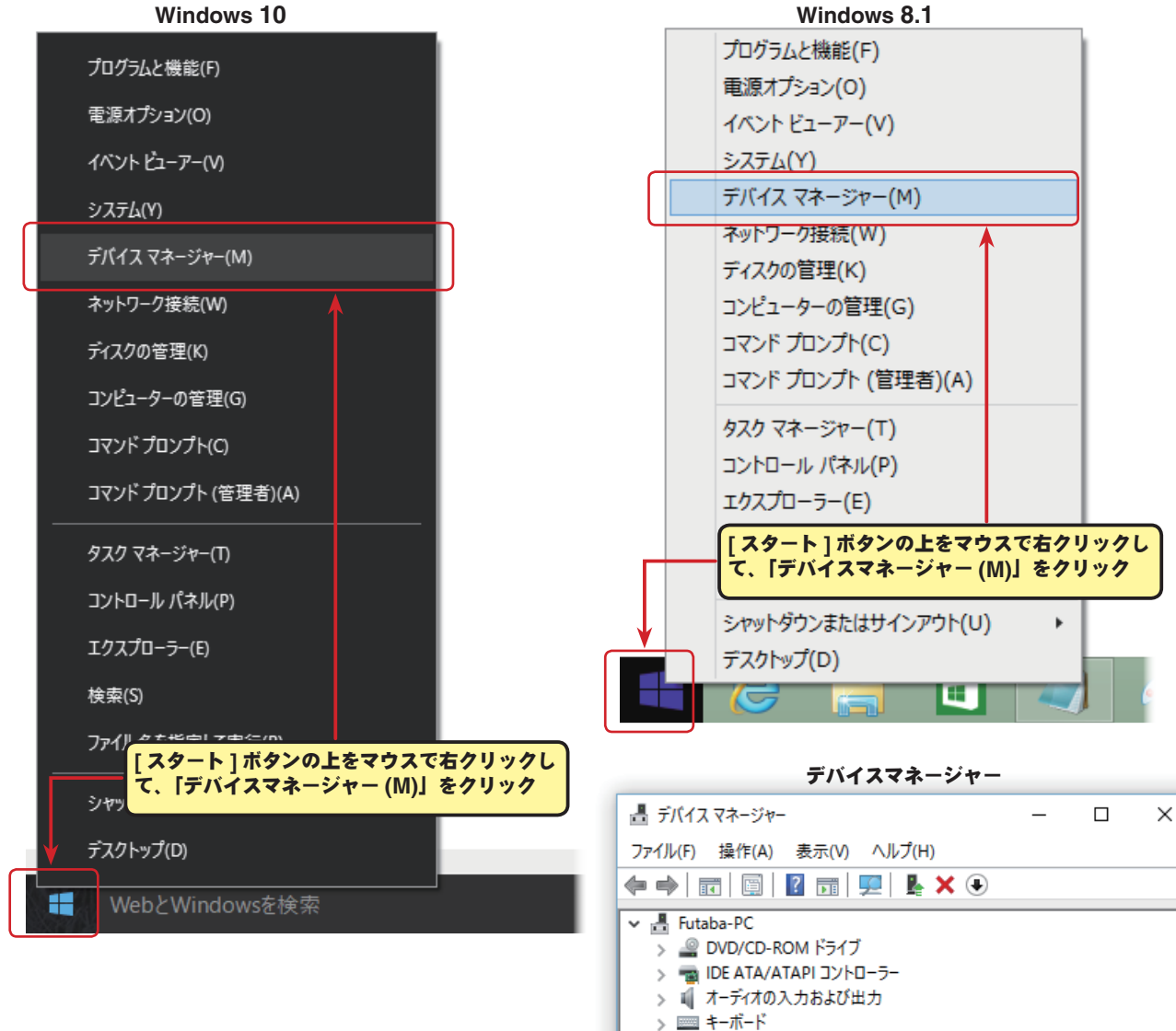

- ドライバーソフトガインストールされてい ないため、「ほかのデバイス FT232R USB UART」と表示され、黄色い!マークが付いて います。
- 3. 「FT232R USB UART」の上をマウスで右ク リックして、メニューから「ドライバーソフト ウェアの更新 (P)...」をクリックします。

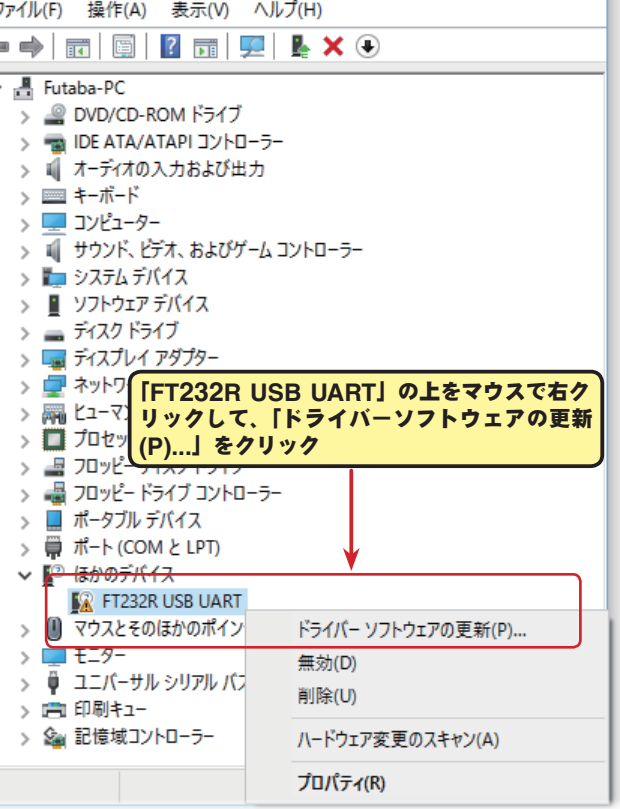

#### CIU-2 ドライバーのインストール

### 4. 「コンピュータを参照してドライバーソフトウェアを検索します (R)」をクリックします。

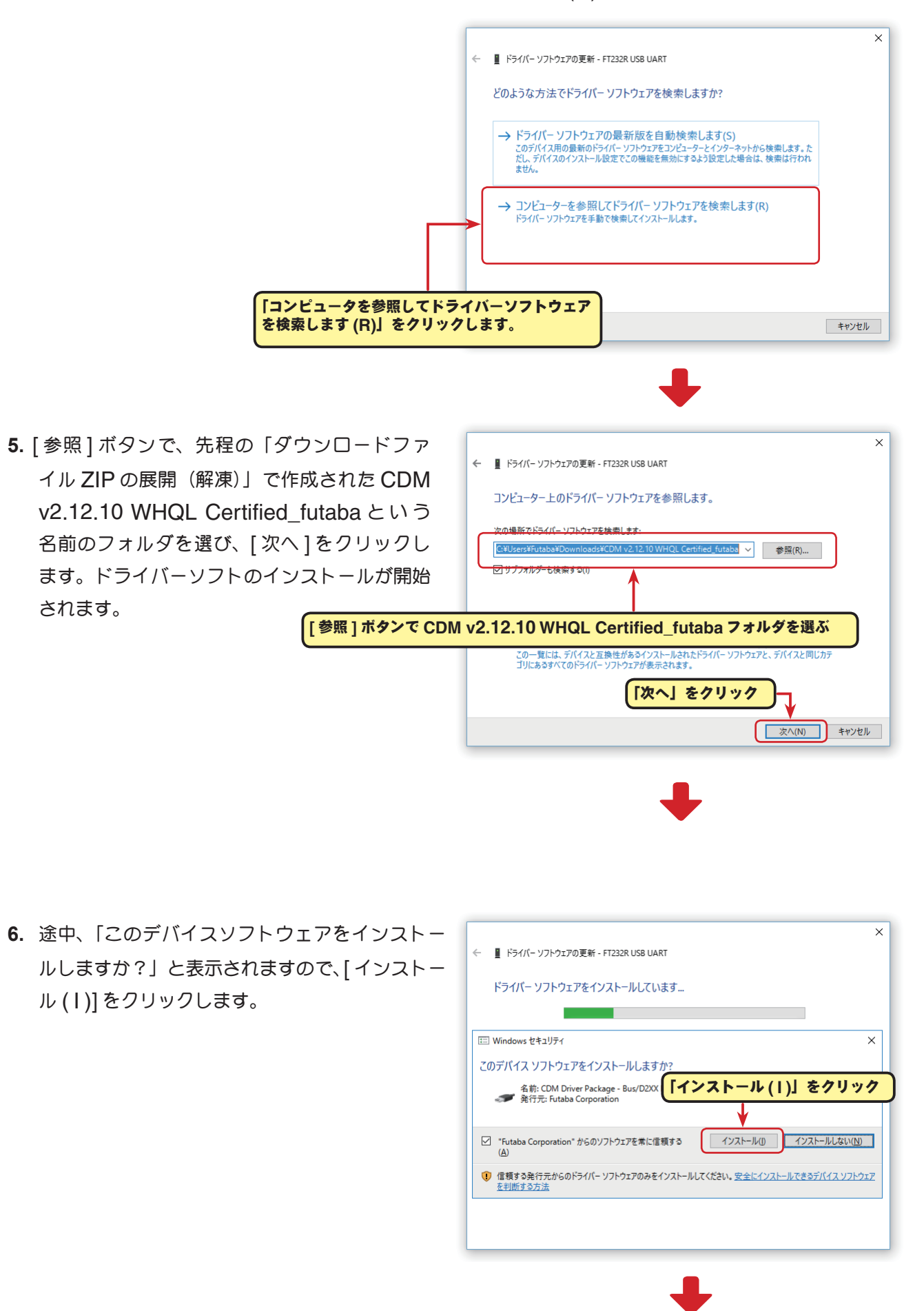

7.「ドライバーソフトウェアが正常に更新されました。」の画面が表示されたら、[閉じる]をクリックします。

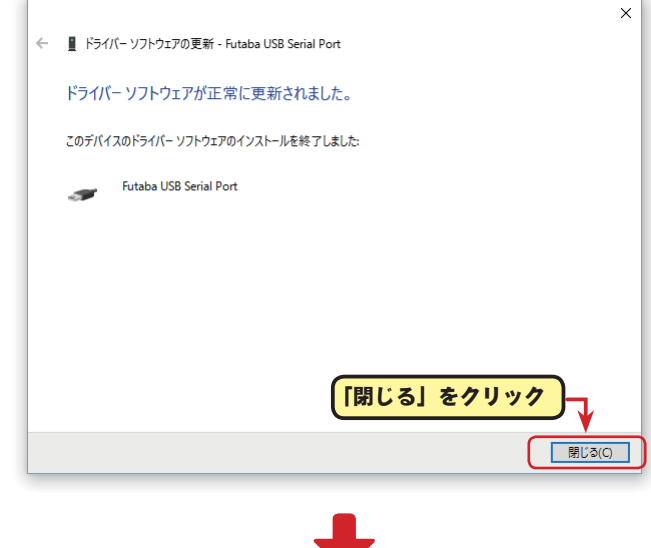

**8.** 再度、Windows のデバイスマネージャーを表示させます。

「USB Serial Port」の上をマウスで右クリッ クして、メニューから「ドライバーソフトウェ アの更新 (P)…」をクリックします。

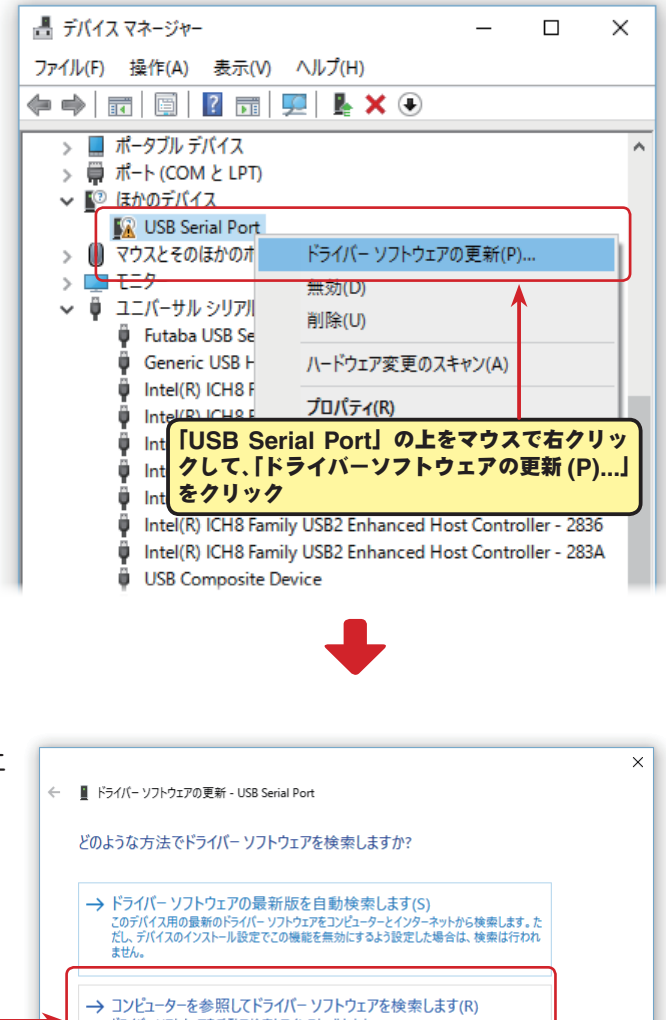

 9.「コンピュータを参照してドライバーソフトウェアアを検索します (R)」をクリックします。
 \* ■ ドライバーソフトウェアの長新にな自動検索します?
 \* ドライバーソフトウェアの長新にな自動検索します?
 > ドライバーソフトウェアの長新にな自動検索します?
 > ドライバーソフトウェアの長新にな自動検索します?
 > ドライバーソフトウェアの長新にな自動検索します?
 > コンピュータを参照してドライバーソフトウェアを検索します?
 [コンピュータを参照してドライバーソフトウェア を検索します (R)」をクリックします。

#### CIU-2 ドライバーのインストール

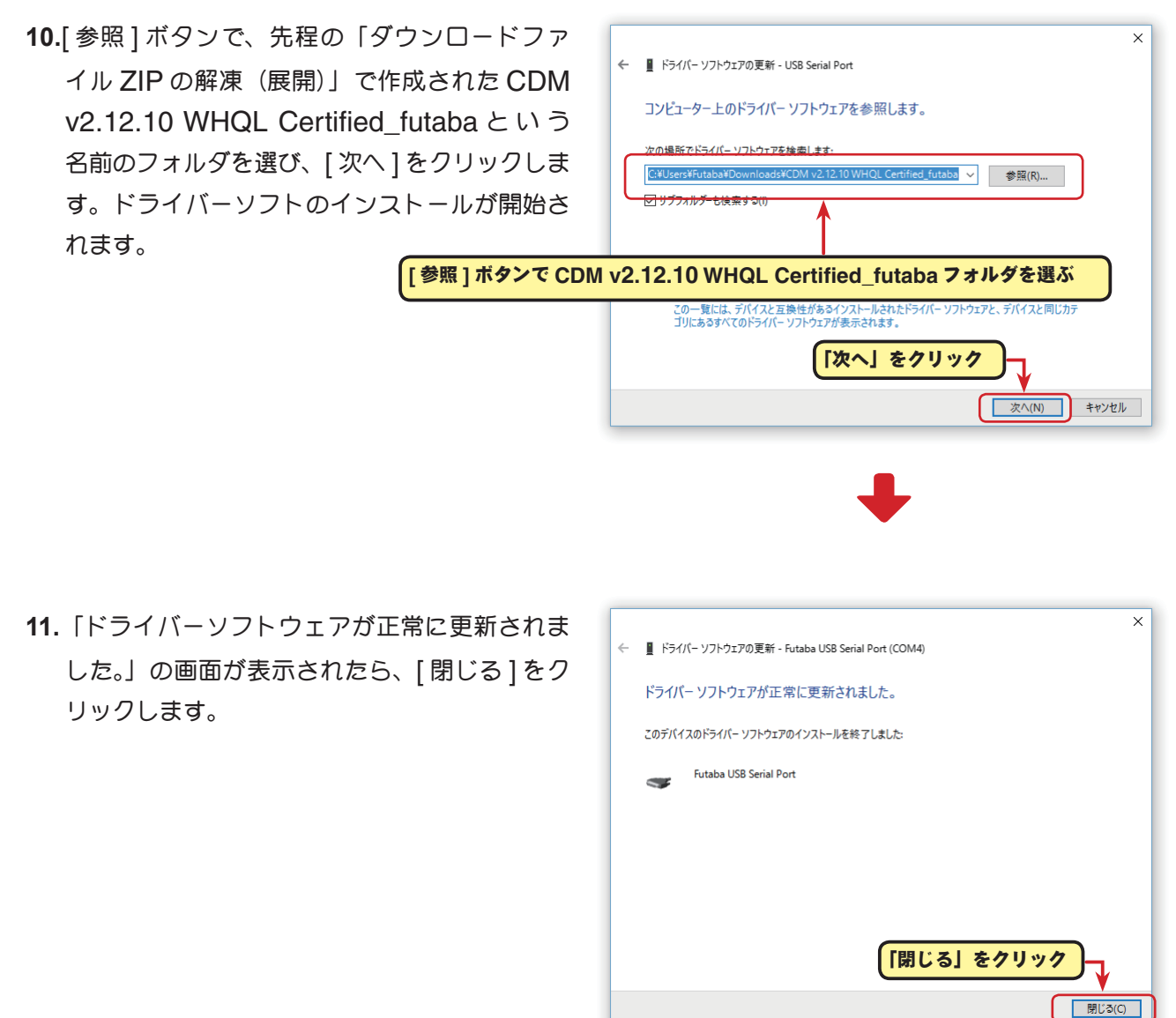

これで CUI-2 のドライバーのインストールは完了です。P12 の COM ポートの設定をしてください。

### COM ポートの確認と設定

ドライバーソフトガインストールされ、CIU-2 と Windows パソコンが通信可 能になると、CIU-2 本体の LED が緑に点灯します。

次にCIU-2とLinkソフトを使用するために、Windows のデバイスマネージャー で COM ポートナンバーの確認と設定が必要です。

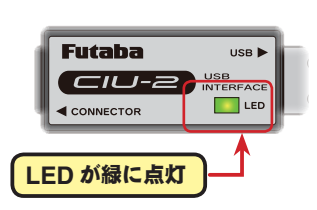

### COM ポートの確認

- Windows のデバイスマネージャーを開きます。
  Windows Vista / Windows 7 の場合は P4 参照
  Windows 8.1 / Windows 10 の場合は P8 参照
- デバイスマネージャーの "ポート (COM と LPT) "アイコンをダブルクリックし、ポートのリストを表示しさせ COM ナンバーを確認します。Futaba USB Serial Port (COM #)の "# "が COM ナンバーです。下の例では COM4 となっていますが、ナンバーは使用するコンピュータシステムにより異なります。COM ナンバーの設定が必要な Link ソフトがありますので、必ず確認してください。

昌 デバイス マネージャー  $\times$ ファイル(F) 操作(A) 表示(V) ヘルプ(H) 🖛 喇 🗖 🖾 🖼 🖉 👘 ✓ ♣ Futaba-PC > 🔐 DVD/CD-ROM ドライブ > 📷 IDE ATA/ATAPI コントローラー 昌 デバイス マネージャー > 👖 オーディオの入力および出力 ファイル(F) 操作(A) 表示(V) ヘルプ(H) > 🔤 キーボード > 💻 コンピューター 🗢 🔿 | 📷 | 🛅 | 🚺 🖬 | 💻 | 💺 🗙 📀 > 👖 サウンド、ビデオ、およびゲーム コントローラー > 🍢 システム デバイス > 🔐 DVD/CD-ROM ドライブ > 📱 ソフトウェア デバイス > 📷 IDE ATA/ATAPI コントローラー > 👝 ディスク ドライブ > 🖷 オーディオの入力および出力 > 🥃 ディスプレイ アダプター > 🔤 キーボード > 💷 ネットワーク アダプター > 💻 コンピューター > 🐺 ヒューマン インターフェイス デバイス > 👖 サウンド、ビデオ、およびゲーム コントローラー > 🔲 プロセッサ > 🍢 システム デバイス > 📲 フロッピー ディスク ドライブ > 📱 ソフトウェア デバイス > 📲 フロッピー ドライブ コントローラー > 👝 ディスク ドライブ ポータブル デバイス 🔙 ディスプレイ アダプター 🛱 ポート (COM と LPT) > 👮 ネットワーク アダプター 📗 マウスとそのほかのポインティングゥ 7 > 🎆 ビューマン インターフェイス デバイス > 💻 EI9-> 🔲 プロセッサ > <sup>1</sup> <sup>1</sup> <sup>()</sup> ポート (COM と LPT) > 🚽 フロッピー ディスク ドライブ > 💼 印刷 COM #を確認します アイコンをダブルクリック > 🚽 フロッピー ドライブ コントローラー > 🍙 記憶! 📕 ポータブル デバイス > ✓ 開ポート(COM と LPT) Futaba USB Serial Port (COM4) 📄 通信ボート (COM1) 通信ポート (COM2) > III マウスとそのほかのポインティング デバイス > 💷 EI9-> 🏺 ユニバーサル シリアル バス コントローラー > 💼 印刷キュー > 🍙 記憶域コントローラー

デバイスマネージャー

#### COM ポートの設定

COM ポートの設定をします。

"Futaba USB Serial Port (COM #) "アイコンをダブルクリックし、Futaba USB Serial Port (COM #)のプロパティを表示します。「ポートの設定」 タブをクリックし、通信条件を下記

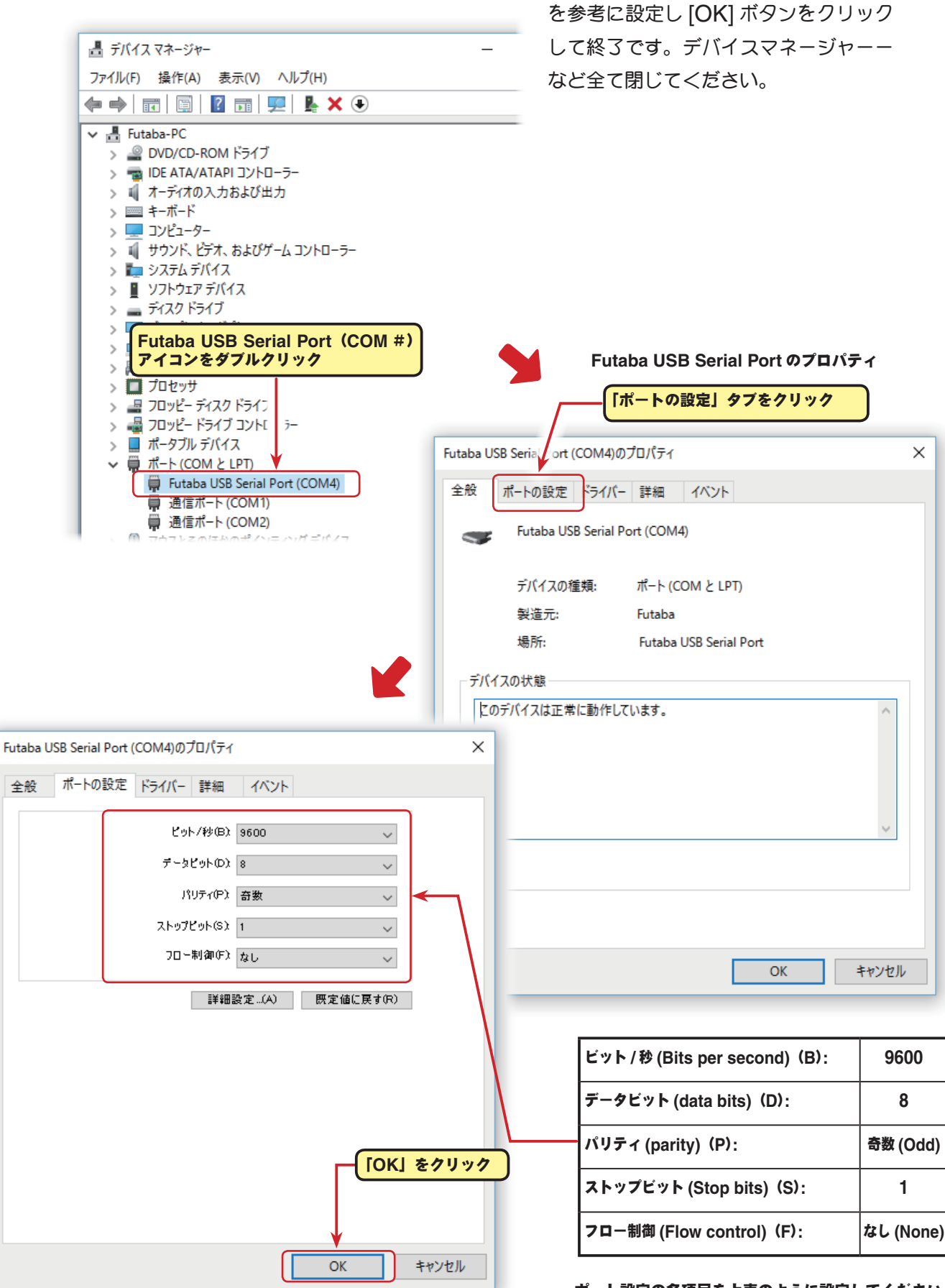

ポート設定の各項目を上表のように設定してください。